# Brugervejledning – Administration af Læringsledelse kortlægninger 2019

# Administrators overblik

Under menuen "Overblik" vil du altid kunne se status på de forskellige undersøgelser. Her vises i procenter og grafisk form, hvor mange der har besvaret hver af kortlægningerne, og hvor lang tid der er tilbage, før kortlægningen lukker.

| LÆRINGSLEDE        | LSE                        |                       |                            |                      | Logget ind som: Dagis <u>Loq ud</u> |
|--------------------|----------------------------|-----------------------|----------------------------|----------------------|-------------------------------------|
|                    |                            |                       |                            |                      | Administration                      |
| Overblik           | Barn-Kontaktpædagog-Foræl  | dre Personale         | Ledelse                    |                      |                                     |
| Overblik           |                            |                       |                            |                      | 은 Eksport/Udskrift                  |
| Børn kortlægning   |                            | Kontaktpædagog kortla | ægning                     | Forældre kortlægning | J                                   |
| 29%                | 24<br>dage<br>tilbage      | 18%                   | 24<br>dage<br>tilbage      | 24%                  | 24<br>dage<br>tilbage               |
| Færdig:<br>5 af 17 | l gang<br>Lukkes 10/9/2015 | Færdig:<br>3 af 17    | l gang<br>Lukkes 10/9/2015 | Færdig:<br>4 af 17   | l gang<br>Lukkes 10/9/2015          |
| Personale kortlæg  | ning                       | Ledelse kortlægning   |                            |                      |                                     |
| ▶ 5%               | 24<br>dage<br>tilbage      | 27%                   | 24<br>dage<br>tilbage      |                      |                                     |
| Færdig:<br>1 af 20 | l gang<br>Lukkes 10/9/2015 | Færdig:<br>3 af 11    | l gang<br>Lukkes 10/9/2015 |                      |                                     |
|                    |                            |                       |                            |                      |                                     |

# Børn-Kontaktpædagog-Forældre

Under menuen "Børn-Kontaktpædagog-Forældre" administrerer man kortlægningerne af børn, kontaktpædagoger og forældre. Her kan man eksportere brugernavne til et regneark, man kan generere flettebrev, og man kan sende e-mail til de forældre, der er registreret med e-mailadresser.

Følg vejledning her:

# 1. Eksportere brugerinformation

a. Marker den eller de grupper, som du ønsker information om:

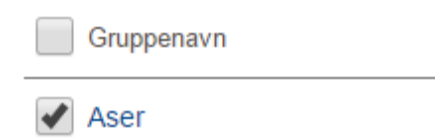

b. Klik på ikonet for "Regneark"

Regneark

c. Et regneark med information om brugerne bliver nu hentet ned på pc.

## 2. Generere flettebrev

a. Marker den eller de grupper, du ønsker at generere et flettebrev for

Gruppenavn

🖌 Aser

b. Klik på ikonet for "Flettebrev"

E+ Flettebrev

c. Vælg hvilke brugertyper du ønsker at generere et flettebrev for

Vælg hvilken type brugere for flettebrev

Børn Schntaktpædagog Forældre

d. Klik på knappen "Generer"

Generer

#### **OBS** vedr. ændringer i flettebrevet:

I flettebrevsfunktionen for dagtilbud, 4-6 årige, er det ikke muligt at lave ændringer i brevet via administrationsportalen.

Det man eventuelt kan gøre, er at lave ændringen i Word, når man har fået downloadet de genererede breve. Dette kan f.eks. gøres ved at benytte «Søg og erstat». Med Windows PC kan man benytte genvejstasterne Ctrl+H.

Kopier eller skriv teksten som skal erstattes i feltet «Søg efter» og hvad det skal erstattes til i «Erstat med». Klik derefter på «Erstat alle» og teksten bliver så automatisk ændret i alle brevene.

| S | øg og erstat        | -              |                 | <br>-  | _  | -         | -          | - | 2        | X |
|---|---------------------|----------------|-----------------|--------|----|-----------|------------|---|----------|---|
|   | <u>S</u> øg         | <u>E</u> rstat | Gå t <u>i</u> l |        |    |           |            |   |          |   |
| ł | Søg efte <u>r</u> : |                |                 |        |    |           |            |   |          | • |
|   | Erstat <u>m</u> ed: |                |                 |        |    |           |            |   |          | • |
|   | <u>E</u> lere >>    |                |                 | Erstat | Er | stat alle | Find næste | e | Annuller |   |

## Hvis der er behov for at printe flettebrev til enkelte respondenter:

Det er ikke muligt at generere flettebrevet til enkelte udvalgte respondenter, man er nødt til at generere for en hel gruppe. Hvis du f.eks. skal genudsende til en enkelt respondent, er du altså nødt til at generere flettebrevene gruppevist og downloade word-flettefilen for hele gruppen, og så kan du nøjes med at udskrive den eller de breve, som du har brug for. Arbejdsgangen er altså således:

- 1. Generer flettebrev
- 2. Find sidenummeret du ønsker at skrive ud
- 3. Gå til Fil-print
- 4. Vælg den side, du ønsker at skrive ud

#### 1. Generer flettebrev

|                       |    |        | Minvitation Flettebrev |           |             |  |
|-----------------------|----|--------|------------------------|-----------|-------------|--|
| Gruppenavn            | %  | Færdig | Begyndt                | Inviteret | Spørgsmå    |  |
| Kroppen er hovedsagen | 64 | 9      | 0                      | 14        | 1<br>2<br>3 |  |

#### 2. Find det sidenummer, du ønsker at skrive ud

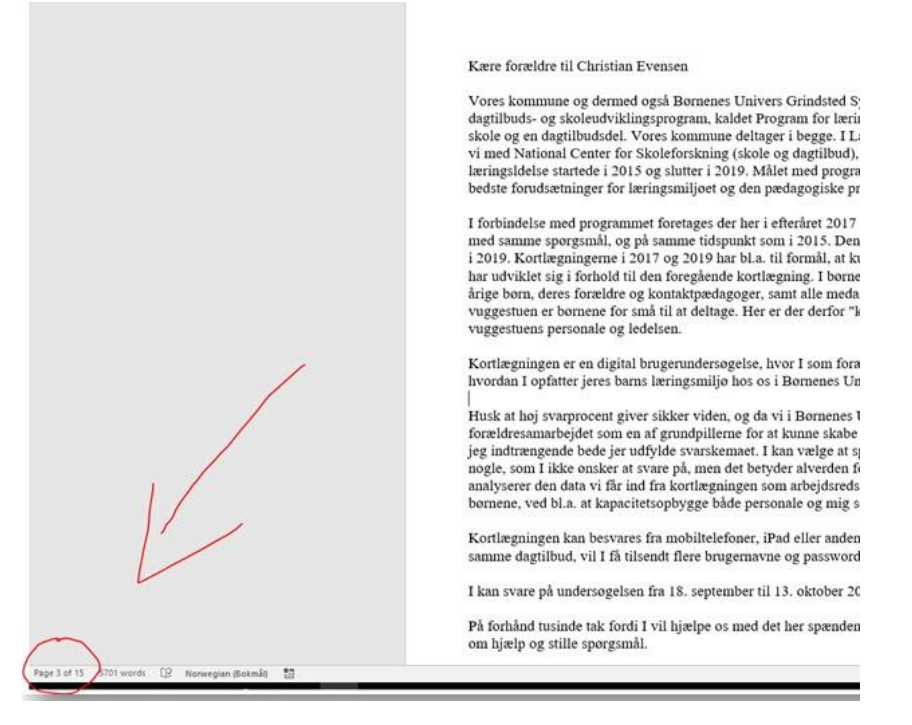

## 3. Gå til print fil

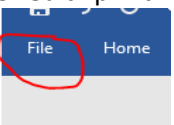

Print

#### 4. Vælg den side du vil printe ud

| <                      |                                                 |
|------------------------|-------------------------------------------------|
| Info                   | Print                                           |
| New                    | Copies: 1                                       |
| Open                   |                                                 |
| Save                   | Print                                           |
| Save As                | Printer                                         |
| Lagre som<br>Adobe PDF | PDFescape Desktop<br>Ready                      |
| Print                  | Printer Properties                              |
|                        | Settings                                        |
| Share                  | Custom Print                                    |
| Export                 | Pages: 3                                        |
| Close                  | Print One Sided<br>Only print on one side of th |
| Account                | Collated<br>1,2,3 1,2,3 1,2,3                   |
| Feedback               | Portrait Orientation 👻                          |
| Options                | A4                                              |

## 3. Sende e-mail til forældre

a. Marker den eller de grupper du ønsker at sende e-mail til:

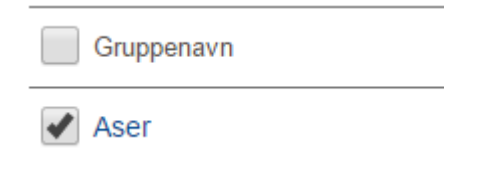

b. Klik på ikonet for "Invitation"

🖂 Inviter

<u>OBS</u>: Hvis du kun får valget mellem at gemme eller åbne, har du sandsynligvis klikket på ikonet "Flettebrev" og ikke "Invitation".

"Flettebrev" genererer word-dokumenter mens "Invitation" bruges til at sende e-mail.

c. Du kan ændre på "svaradresse", "emne" og e-mail teksten.

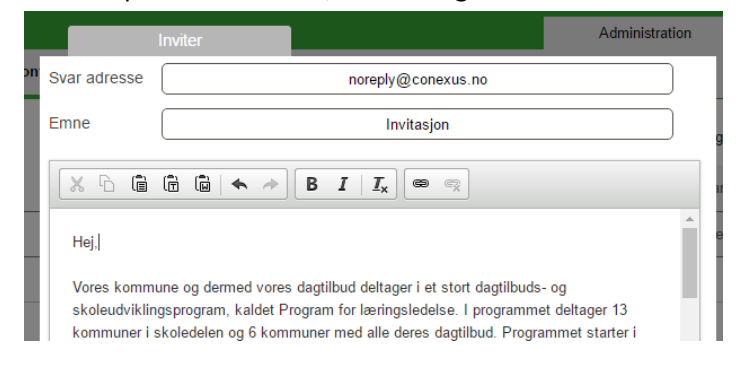

d. Klik så på knappen "Send"

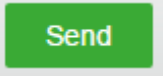

#### Hvis der er behov for at udsende mail igen:

Man sender mail ud på samme måde som ved første udsendelse. Man markerer gruppen eller grupperne man ønsker at sende til, og klikker derefter på "invitation". Vær opmærksom på, at mail kun bliver sendt ud til dem, som endnu ikke har besvaret undersøgelsen.

Det er ikke muligt at vælge at sende ud til enkelte brugere, man kan kun vælge at markere hele grupper.

## Personale og ledelse

2.

Under menuerne "Personale" og "Ledelse" skal du som administrator oprette grupper og brugernavn for de ansatte, der skal deltage i kortlægningen.

1. Opret gruppe ved at klikke på

| Skriv navnet på gruppen, du |       |           |     | har oprettet og klik på "Ger |   |  |  |  |
|-----------------------------|-------|-----------|-----|------------------------------|---|--|--|--|
| Ny grupp                    | e     | INVITERET |     | BØRN                         | К |  |  |  |
| Gruppenavn                  | Bamse | ×         |     |                              |   |  |  |  |
|                             |       |           | Luk | Gem                          |   |  |  |  |

3. Skriv antal brugernavne, der skal oprettes og klik på opret

| Bamse                  |                        |
|------------------------|------------------------|
| Bamse                  | Slet markerede         |
|                        | BØRN                   |
| Opret antal brugere 10 | BRUGERNAVN BES         |
|                        |                        |
| Luk Opret              | Ingen brugere oprettet |

4. Når en gruppe er oprettet, så kan du printe brugernavnene ved at markere den eller de grupper, hvor du ønsker at udskrive brugernavne og klikke på "Brugernavn"

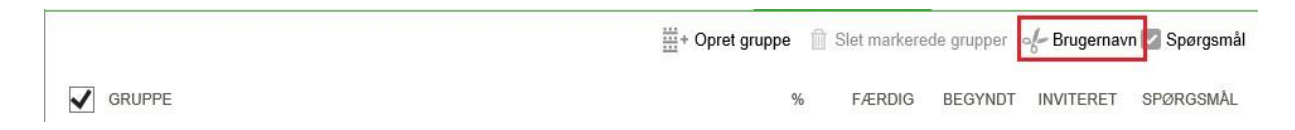

5. Nu kan du give brugernavnene til de personer, som skal deltage i kortlægningen.

# Om kontaktpædagogernes login:

Kontaktpersonerne logger sig ind med et brugernavn på

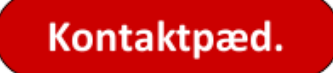

Dagtilbudslederen kan printe regneark med alle brugernavne, eller generere flettebreve, der let kan distribueres. Kontaktpædagogernes brugernavn og password finder man i administrationsportalen ved at klikke på gruppenavnene.

Se eks.

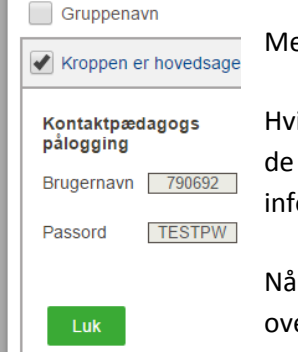

Med dette brugernavn og password logger de ind med samme link som leder.

Hvis kontaktpædagogerne logger ind med brugernavn for hvert barn benytter de samme link som forældrene, personale og ledelsen ved besvarelse. (Mere info om dette kan læses i flettebrevet til kontaktpædagogerne).

Når de logger ind med eget brugernavn og password vil de kunne se en liste over alle besvarelsene de skal besvare. Dette er en oversigt over hvor mange børn der er i gruppen, hvilke der er besvaret og hvilke der ikke er besvaret.

Vælger kontaktpersonerne at logge ind med brugernavnet for hvert barn, må de benytte et andet link, - det samme som forældre og personale. Da kan de f.eks. benytte informationen som fremgår i flettebrevet.